## INSTRUCCIONS PER RESPONDRE LES ENQUESTES DE VALORACIÓ DE L'ATIVITAT DOCENT CAMPUS VIRTUAL

- 1. Entrar al campus i <u>triar una assignatura</u> qualsevol.
- Si s'accedeix amb <u>ordinador</u>: a la part superior dreta apareix un menú (Sigma Tool) on la primera opció és "Realitzar enquestes".
  Si s'accedeix amb <u>mòbil</u>: al final de tot apareix un menú (Sigma Tool) on la primera opció és "Realitzar enquestes".
  (Si no ho trobeu pot ser que ho tingueu minimitzat al lateral de la part superior esquerra).
- 3. Apareix un text, clicar la fletxa a l'esquerra de "Valora els professors".
- 4. Apareixen les enquestes de totes les <u>assignatures</u>. Entrar prement la <u>fletxa de la dreta de</u> <u>l'enquesta de l'assignatura/grup corresponent.</u>
- 5. Una vegada s'ha respost tota, clicar Gravar i després Finalitzar.
- 6. Torna a aparèixer el text del principi i cal tornar a clicar la fletxa de sota "Valora els professors". <u>L'enquesta que s'ha respost ha d'haver desaparegut de la llista</u>.

En cas que per alguna pregunta no es tinguin elements per valorar-la, DEIXAR SENSE RESPONDRE (NO POSAR ZERO).